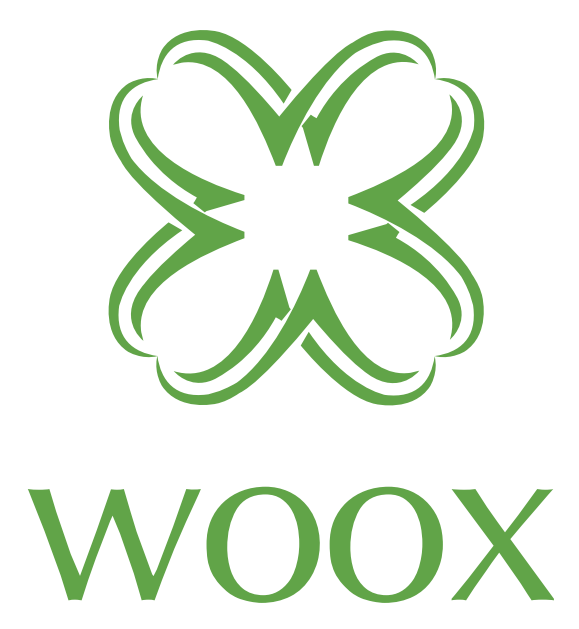

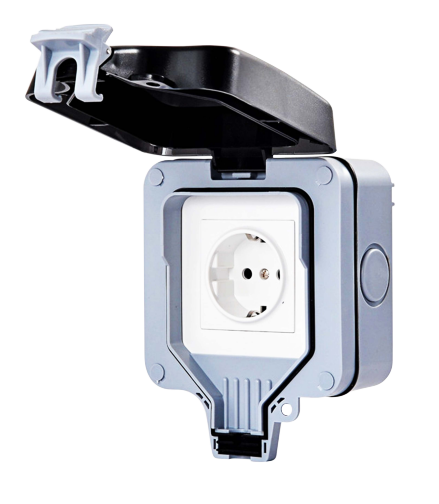

# **R4052** Anleitung

# Stellen Sie sicher, dass Ihr Smartphone mit Ihrem 2,4-GHz-WLAN-Router (802.11 b / g / n) verbunden ist.

1. Suchen Sie im Apple Store oder Google Playstore nach **"Woox Home"**, um die Woox-App auf Ihrem Telefon zu installieren.

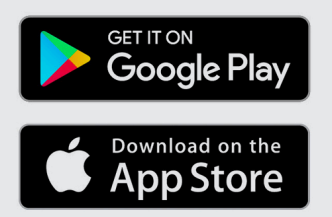

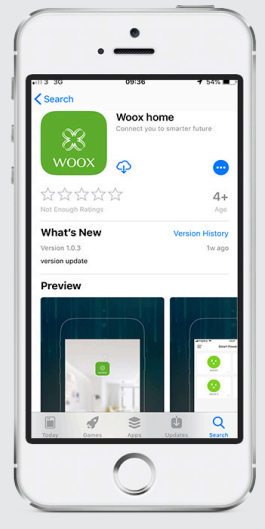

2. Gehen Sie zur Registrierungs- / Anmeldeseite und geben Sie Ihre Telefonnummer oder E-Mail-Adresse ein, um den Bestätigungscode zu erhalten.

3. Folgen Sie d Registrierungsaufgaben Ihrer SMS oder E-Mail

4. Melden Sie sich mit Ihr registrierten Handynummer oder E-Mail-Adresse an und geben Sie das von Ihnen gewählte Passwort ein.

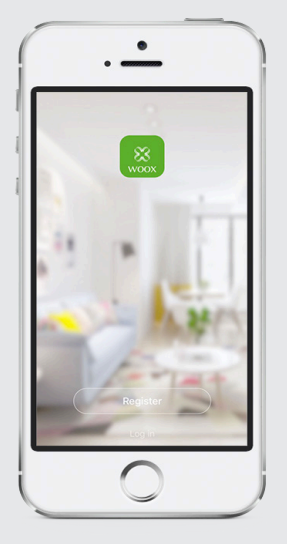

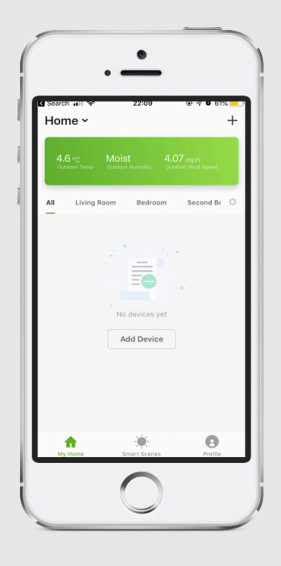

5. Klicken Sie oben rechts auf "+" (Android) oder in der Mitte (iOS), um Ihr WOOX-Gerät der App hinzuzufügen.

| Cancel | Select Device Type                   | Ξ        |
|--------|--------------------------------------|----------|
| 0      | Can connect with<br>Blumonth devices | Scanning |
| AB     |                                      |          |
| Q      | Camera                               |          |
| 0      | Power Strip                          |          |
| ٥      | Power Plug                           |          |
| 0      | Lighting Device                      |          |
|        |                                      |          |
|        |                                      |          |
|        |                                      |          |

Wählen Sie
 "Power plug"

 Das Licht an der
 Ein / Aus-Taste
 des R4026 beginnt
 schnell zu blinken.
 Klicken Sie in der
 App auf
 "Bestätigen, dass
 das Licht schnell
 blinkt"

8. Popup mit WiFi SSID wird angezeigt. Geben Sie Ihr WiFi-Passwort ein

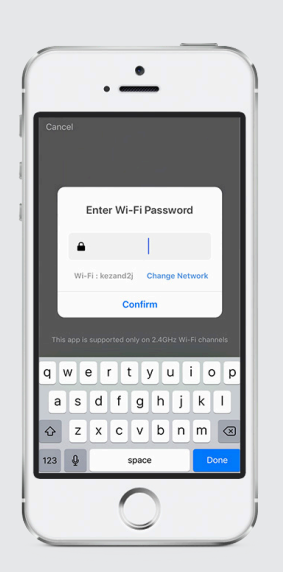

Das Gerät stellt eine Verbindung her, falls dies nicht gelingt, versuchen Sie den Vorgang erneut. Wenn die Geräteinformationen erfolgreich sind, werden sie sofort in der App angezeigt.

Sie können einen Standardnamen für das Gerät aus der Liste auswählen oder ihn ändern und einen eigenen Namen geben.

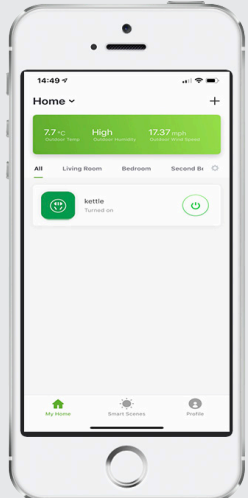

### Häufig gestellte Fragen und Antworten

F: Wie kann ich das Gerät zurücksetzen?

A: Drücken Sie die Ein / Aus-Taste 10 Sekunden lang und warten Sie, bis die LED-Anzeige blinkt und das Gerät zurückgesetzt wurde.

F: Das Gerät kann nicht ordnungsgemäß verwendet werden. Worum geht es dabei?

A: Vergewissern Sie sich, dass das Netzwerk normal ist. Sie können den Stecker näher am Router platzieren. Wenn dies nicht funktioniert, wird empfohlen, das Gerät zurückzusetzen und der App hinzuzufügen.

F: Warum sehe ich das Gerät immer noch in der App, nachdem ich einen Reset durchgeführt habe? A: Die Funktion zum Zurücksetzen des Geräts setzt nur die Netzwerkkonfiguration des R4052 zurück, kann jedoch die Konfiguration in der App nicht ändern. Durch das Entfernen des R4052 in der App wird das Gerät verschwinden.

F: Wie richte ich den R4052 auf einem anderen Router ein?

A: Entfernen Sie zuerst den R4052 aus den App-Einstellungen. Führen Sie anschließend einen Reset des R4052 durch, verbinden Sie Ihr Telefon mit dem neuen Router und starten Sie die App neu, um

den R4052 der neuen Verbindung hinzuzufügen.

F: Warum erhalte ich keine Benachrichtigungen mit meiner Handy-App?

A: Vergewissern Sie sich, dass die App auf dem Telefon aktiv ist und die entsprechende Erinnerungsfunktion geöffnet ist. Nachrichtenbenachrichtigungen und Bestätigung des Mobiltelefonsystems sind aktiviert.

# Benachrichtigungen zur Verwendung dieses Geräts

Dieser Stecker unterstützt nur einen 2,4-GHz-WLAN-Router. Bitte stellen Sie sicher, dass Sie einen 2,4-GHz-WLAN-Router verwenden.

**In der Verpackung** R4052 dieses Handbuch

Skill in Amazon Alexa hinzufügen: Wooxhome Name für die Aufnahme in Google Home Control: Wooxhome

# R4052 Steckdose

HINWEIS: Stellen Sie vor der Installation sicher, dass das Gerät ausgeschaltet ist. Wenn Sie sich bei der Installation dieses Produkts nicht sicher sind, wenden Sie sich an einen Experten.

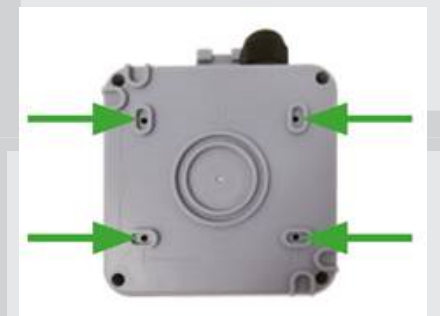

1. Bearbeitung von 4 mm Löchern in der Mitte der ovalen Nut und 6 mm Loch in der Wand. Spreizhülsen in die Wand einsetzen.

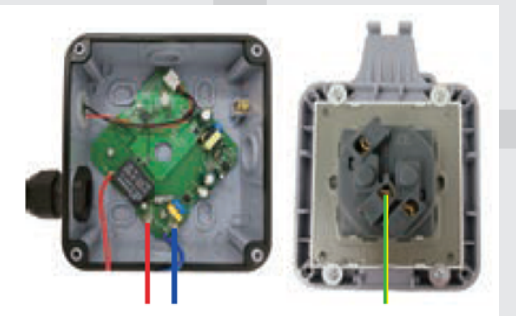

2. Schließen Sie die heißen, neutralen und Erdungskabel entsprechend an.

-Spannung Draht

- -Neutral
- -Erdung

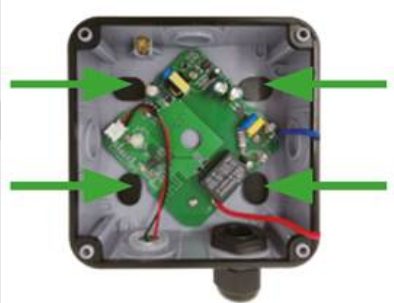

3.Befestigen Sie die Außenschublade mit den mitgelieferten Schrauben A und B an der Wand. Decken Sie die Schraubenlöcher mit Gummiabdeckungen ab.

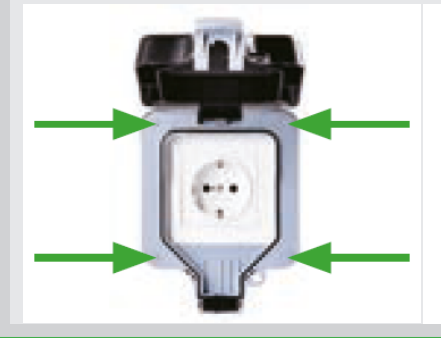

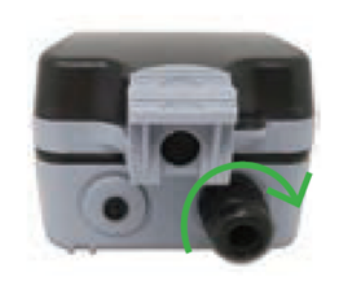

4. Installieren Sie die äußere Schublade mit der mitgelieferten C-Schraube und setzen Sie die runde Abdeckung in das Schraubenloch ein.

5. Drehen Sie ihn im Uhrzeigersinn, um ihn festzuziehen.